## HOW TO ACCESS YOUR KITCHEN DESIGN(S)

Once the designer has uploaded your plan you will receive an email from them. Click the link as indicated in the email and you will automatically be redirected to a personal and secure area with an **intuitive and interactive interface**.

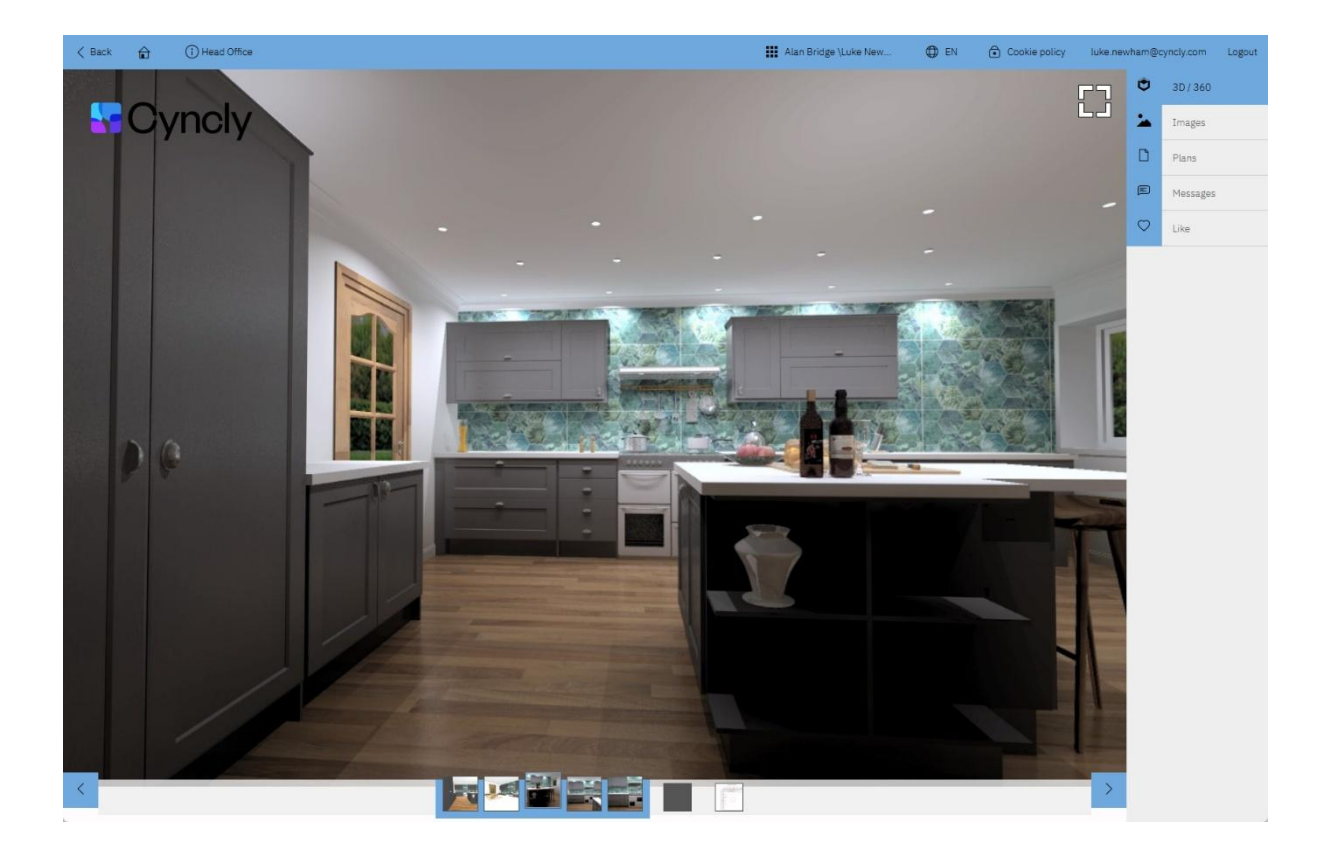

**First three icons:** When you click any of these it highlights that section of uploaded files. If there is more than one upload in a section, click on the different previews at the foot of the screen to view them.

## Ordered list of icons:

| t          | <b>3D/360</b> : Access to a 360° virtual tour of the entire room. Just click<br>on the image while holding your finger on the mouse: you can<br>move to the right or to the left and from the top to the bottom of the<br>image and zoom in and out by using the wheel of your mouse.<br><b>Note</b> : 3D images are compatible with VR headsets and glasses. |
|------------|----------------------------------------------------------------------------------------------------|
|            | <b>Images:</b> Access to all images uploaded with the plan.                                                                                                    |
|            | <b>Plans</b> : It contains all the documents attached to the plan when it is shared with you.                                                                                                    |
|            | <b>Messages</b> : Messaging in the form of <b>Chat</b> , enabling direct contact                                                                                                    |
|            | with the designer.<br>You can write messages, ask questions and even add notes and<br>comments on the images of your kitchen. The messages are saved<br>throughout the discussion. This simple and fast communication tool<br>reduces the possibility of error and keeps the designer up to date<br>with any changes or variations you require.               |
| $\bigcirc$ | <b>Like</b> : You can share your design with all your contacts via social networks (e.g. Facebook, X (formerly Twitter), Pinterest, etc). Also you can generate a <b>QRCode</b> that can be used to directly open this design.                                                                                                    |